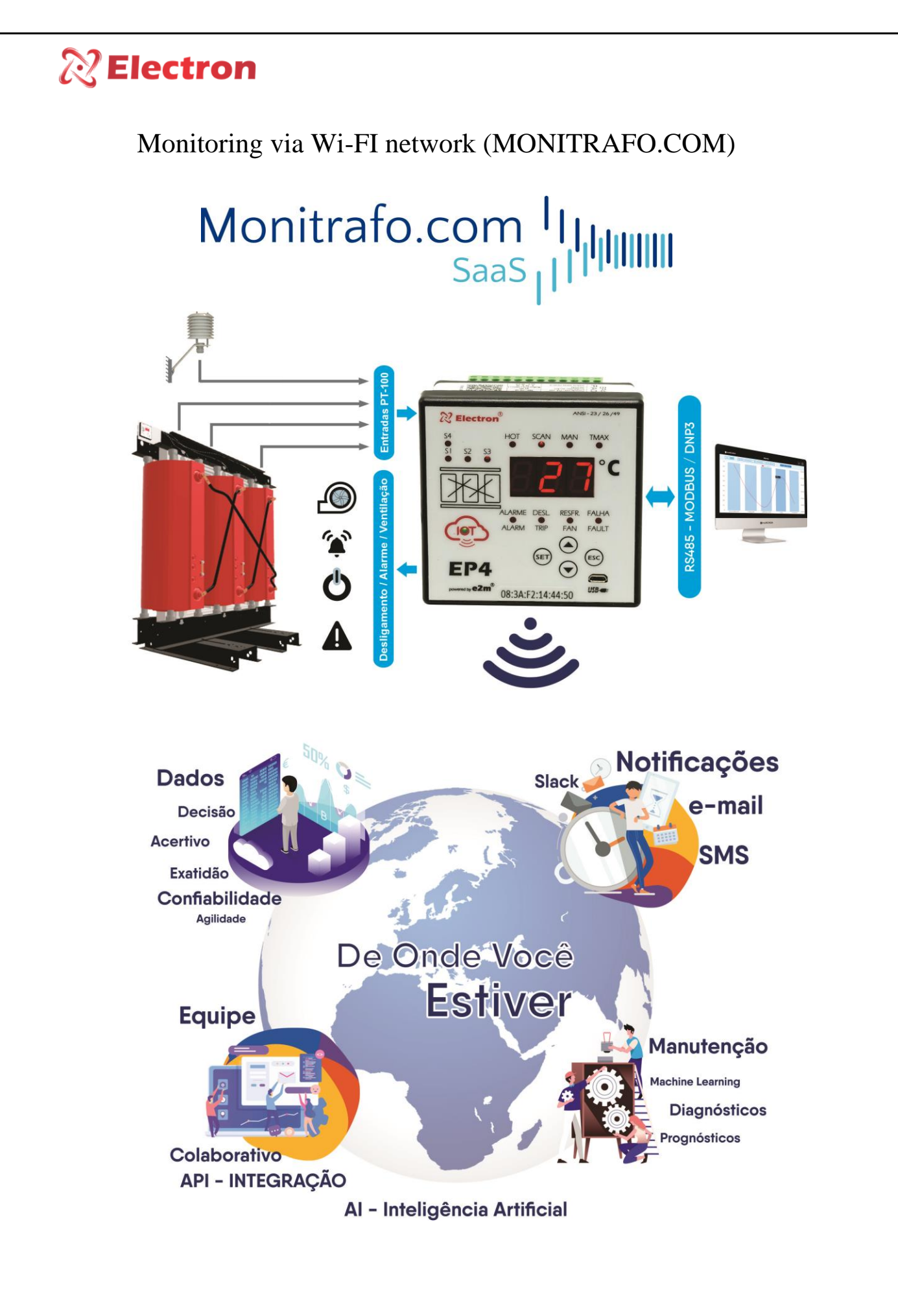

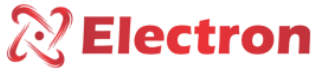

## **Electron**

**<u>Step 1:</u>** Download the software corresponding to your device from the Electron website (https://electron.com.br/site/softwares/).

| EP4 IoT - Monitoramento IoT<br>para Trafo Seco | SOFTWARE EP4 IoT                                                               |  |
|------------------------------------------------|--------------------------------------------------------------------------------|--|
|                                                | EP4_IoT_Cloud                                                                  |  |
|                                                | Versio: 1.0.0.44<br>Tarmanho: 24.11 KB<br>Data de<br>modificação<br>14/03/2024 |  |
| Solicite Orçamento                             |                                                                                |  |

**Step 2:** With the USB cable, connect the notebook or desktop and open the Software, go to the "Wi-Fi Settings" tab and connect the equipment to the desired Wi-Fi using the network and password.

| 22 EP IoT Software                                                                                                    |                                                                                                    |                                                   |                                                                                                    |                                                                                                    |
|----------------------------------------------------------------------------------------------------|----------------------------------------------------------------------------------------------------|---------------------------------------------------|----------------------------------------------------------------------------------------------------|----------------------------------------------------------------------------------------------------|
| Arquives Idioma Fechar<br>$ \begin{array}{c}                                     $                                                      |                                                                                                    |                                                   | Image: Second second second | IDENTIFICAÇÃO<br>Nome do hardware: EP4 ToT<br>Data do calino cão:<br>Venão do farturare:<br>Venão do hardware:<br>Venão do software: |
| Configurações de<br>sensores e display                                                                                                  | Configuração da IoT                                                                                       |                                                   |                                                                                                    | Numero de serie:<br>Código do produto:<br>Enderego MAC:                                                                              |
| Configuração da saida<br>analógica<br>Configuração de<br>acionamento<br>Configuração da RS485<br>Configuração da Wi-Fi<br>estatus atual | Habilita a comunicação WiFi<br>Comunicação<br>Coordenadas de localização do equi<br>Latitude<br>Longitude | O Habilitado Desabilitado pamento 0,00000 0,60000 | 2                                                                                                    | ?                                                                                                    |
| 1                                                                                                    | Rede e senha<br>Rede<br>Senha Wi-Fi                                                                       | Electron_IOT                                      | * <b>0</b>                                                                                                    | 2                                                                                                    |

Step 3: Observe if your equipment's IOT LED will turn blue

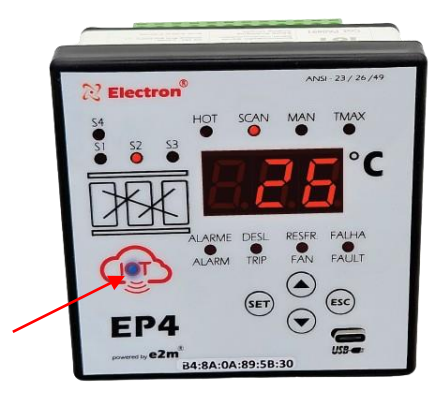

Step 4: Register on the online monitoring platform (https://monitrafo.com/)

Step 5: After registering on the Platform, create your first project.

| Interview of the second of the second of |                                                     |                                                                                                    |                                                                                                    |                  |                                                                         | $\hat{\mathcal{C}}$ | <u>?</u> Е |
|----------------------------------------------------------------------------------------------------|-----------------------------------------------------|----------------------------------------------------------------------------------------------------|----------------------------------------------------------------------------------------------------|------------------|-------------------------------------------------------------------------|---------------------|------------|
| Image: Control of the Control of the Control of t              |                                                     | 4 Anna<br>Andreannais<br>ENERCIA - MT<br>An Cannada de Carrena, 120 - Andre Sharger B, Calado - MT 300                                                                                                    | A Rod matazar     A Rod matazar     A Rod m | overs Deal       | 3 Ahrea<br>mostorados<br>MERCADO - PR<br>artitula Gase of Narrei, Istat | •                   | 0          |
| Construction of mining account of mining account of mining ac  | Inspectation     Configuraçãos                      | Parende Link Stredit - Frederic Direct J                                                                                                    | An Yogun Hayley Jakes 1939 - Jandin dar A                                                                                                    | A 9<br>Cal 0 The | ebool 2438 - De Lagres Rugevo - 39 32295 d<br>D D do<br>Marri Rujo Pan  | A Orms              |            |
| Characteria Contractor Minimite Ceccolin     Contractor Minimite Ceccolin     Contractor Minite Ceccolin     Contractor Minimite Ceccolin     Contractor Minimit  | etaihes da Conta                                    | 3 Alves<br>recently as a constraint of the second second seco | PLAZA - SP                                                                                                    |                  | lectron - SP                                                            | <b>S</b>            |            |
| Company     Company     C  | 9 Bringhoglin<br>2 Martinelli Al<br>4 Administração |                                                                                                    | Adicionar Proie                                                                                                    | eto              |                                                                         |                     |            |
|                                                                                                    | <ul> <li>Environment</li> <li>Mensagers</li> </ul>  | III Projetos                                                                                                    |                                                                                                    |                  | Jan                                                                     | Addown Pright       |            |
|                                                                                                    | Propriet                                            |                                                                                                    |                                                                                                    |                  |                                                                         |                     |            |

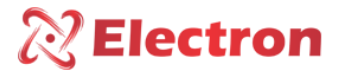

**<u>Step 6:</u>** After registering on the Platform, create your first project.

| Olá, Leonardo Mariano - Electron        | © ##             |
|-----------------------------------------|------------------|
| P Novo Projeto (10)                     | 🗘 Editar Projeto |
| B Attern Imagen II Adicione Equipamento |                  |
|                                         |                  |

**Step 6:** Add your equipment using MAC adress or serial number. It is also possible to define a name for the device, such as "Transformer 1".

| Olá, Leonardo Mariano - Electr           | Adicionar Equipamento                                       | <u>ې چې چې چې چې چې چې چې چې چې چې چې چې چې</u> | Pg.       |
|------------------------------------------|-------------------------------------------------------------|-------------------------------------------------|-----------|
| Novo Projeto (10)                        | Trato 1<br>MAC Address do Equipamento<br>00.00.00.00.00.000 | © Estim                                         | r Projeto |
| Alterar Imagem III Adicioner Equipamento | Cancelar Adicionar                                          |                                                 |           |
| 3<br>                                    |                                                             |                                                 |           |
|                                          |                                                             |                                                 |           |
|                                          |                                                             | Ear<br>Concentration<br>and the second          |           |

**Step 6:** Further down, add a member to your project team, where you can chat and create activities for both of you.

|                                                                                                    | Adicionar membro a   | i equipe                                                            |                            |                         |       |                   |  |
|----------------------------------------------------------------------------------------------------|----------------------|---------------------------------------------------------------------|----------------------------|-------------------------|-------|-------------------|--|
| STATUS                                                                                                    | E-mail               |                                                                     |                            | NOTIFICAÇÃO             | TIPO  | AÇÕES             |  |
| Ativo: 17/04/2024 01:22:14                                                                                                    | e leonardo@electron. | com.br                                                              | isor 3: FAIL °C            | SMS   Push Notification | FAULT | Reconhecer Alarme |  |
| Ativo: 17/04/2024 01:20:12                                                                                                    | -                    |                                                                     | sor 2: FAIL °C             | SMS   Push Notification | FAULT | Reconhecer Alarme |  |
| Ativo: 17/04/2024 0t:18:11                                                                                                    |                      | Cancel                                                              | ar Convidar sor 1: FAIL °C | SMS   Push Notification | FAULT | Reconhecer Alarme |  |
| Ativo: 17/04/2024 01:16:09                                                                                                    | Equipamento TR2      | A8:03:2A:40:D5:24                                                   | FAULT - Sensor O: FAIL °C  | SMS   Push Notification | FAULT | Reconhecer Alarme |  |
| Ativo: 03/04/2024 12:24:44<br>Restaurado: 09/04/2024 11:45:52                                                                                                    | Equipamento TR1      | A8:03:2A:CF:B2:00                                                   | FAULT - Sensor 2: 23.6 °C  | SMS   Push Notification | FAULT | v                 |  |
| Winclus Repo         Colvey Monass de Medinos         Econardo Mariano - Electron Merilemano)         Estatel Sartí Loussea         Robojekectron com bri (powsac)         Estatemagnoj(gravilcom cowsac) |                      | disa:<br>Testo<br>Testo enso<br>disa:<br>Di tato<br>2 annanos intes |                            |                         |       |                   |  |
| Addons' Novo Membro                                                                                                    |                      | Digite sua mensagem                                                 |                            |                         |       | <u> </u>          |  |